# RV320およびRV325 VPNルータシリーズのプロ セスログ情報の表示

#### 目的

デバイスまたはアプリケーション上のイベントが発生すると、それらのイベントに基づいて 応答を生成するプロセスが実行され、応答がログテーブルに出力されます。プロセスログは 、デバイスで発生する特定のイベントを追跡するのに役立ちます。デバイスのログ情報の利 点は、システムクラッシュまたはセキュリティ違反の際に、ログメッセージを使用して問題 を分析できることです。

この記事では、RV32x VPNルータシリーズのプロセスログ情報を表示する方法について説 明します。

## 該当するデバイス

- ・ RV320デュアルWAN VPNルータ
- ・ RV325ギガビットデュアルWAN VPNルータ

#### [Software Version]

• v1.1.0.09

### ログプロセス

ステップ1:Web構成ユーティリティにログインし、[ログ] > [プロセ**ス]を選択します**。「プ ロセス」ページが開きます。

#### Processes

| Processes Table |                              |          |       |                    |                   |
|-----------------|------------------------------|----------|-------|--------------------|-------------------|
| Name            | Description                  | Protocol | Port  | Local Address      | Foreign Address   |
| dnsmasq         | DNS Forwarder                | tcp      | 53    | 0.0.0.0            | 0.0.00            |
| pptpd           | PPTP Server                  | tcp      | 1723  | 0.0.0.0            | 0.0.0.0           |
| httpd           | HTTP Server with SSL support | tcp      | 5443  | :                  | ::                |
| httpd           | HTTP Server with SSL support | tcp      | 80    | ::                 | :                 |
| dnsmasq         | DNS Forwarder                | tcp      | 53    | :                  |                   |
| httpd           | HTTP Server with SSL support | tcp      | 443   | :                  | :                 |
| httpd           | HTTP Server with SSL support | tcp      | 443   | ::ffff:192.168.1.1 | ::ffff:192.168.1. |
| mdnsd           | Discovery Service            | udp      | 46505 | 0.0.0.0            | 0.0.00            |
| dnsmasq         | DNS Forwarder                | udp      | 53    | 0.0.0.0            | 0.0.00            |
| dhcpd           | DHCP Server                  | udp      | 67    | 0.0.0.0            | 0.0.0             |
| tftpd           | TFTP Server                  | udp      | 69    | 0.0.0.0            | 0.0.0             |
| webBoot         | N/A                          | udp      | 22088 | 127.0.0.1          | 0.0.0.0           |
| mdnsd           | Discovery Service            | udp      | 5353  | 0.0.0.0            | 0.0.0.0           |
| dhcpd           | DHCP Server                  | udp      | 547   | :                  | :                 |
| dnsmasq         | DNS Forwarder                | udp      | 53    | :                  | :                 |
| mdnsd           | Discovery Service            | udp      | 47189 | ÷                  | :                 |
| mdnsd           | Discovery Service            | udp      | 5353  |                    | :                 |
| Refresh         |                              |          |       |                    |                   |

「プロセス」(Processes)テーブルには、次のフィールドがあります。

- ・Name プロセスの名前が表示されます。
- ・説明:デバイスで実行されているプロセスに関する情報を提供します。
- ・プロトコル:特定のプロセスが使用するプロトコルを表示します。
- ・ポート:特定のプロセスが使用するポート番号を表示します。
- ・ Local Address:特定のサービスを要求する送信元マシンのIPアドレスを表示します。
- ・外部アドレス:送信された要求に応答する宛先マシンのIPアドレスを表示します。

次に、[Local Address]フィールドと[Foreign Address]フィールドのオプションを示します。

・ 0.0.0.0:このIPアドレスは、デバイスが現在リスニングモードであり、LANとWANの 両方からの接続を受け入れることを表します。

- ・ 127.0.0.1:このIPアドレスは、デバイスが現在リスニングモードであり、デバイスからの接続のみを受け入れることを表します。
- ・ :: 接続が確立されていません。

ステップ2: (オプション)最新のプロセス情報を取得するには、[更新]をクリ**ックします**。